## VUMC Software Store Downloading Guide

Some Software Store products include a download. For these products, use the steps below to download your order.

- Copy the text between the asterisks into your browser:
  \*\*https://www.vumc.org/it/vumc-software-store\*\*
- 2. Click *VUMC Software Store Login now*
- 3. Login with your VUMC ID and password
- 4. In the top-right corner, click the arrow beside your VUMC ID.
- 5. Click Your Account/Orders.
- 6. On the **Orders & Downloads** tab, click the **View Details** button next to your order.
- 7. Click the **Download** button.
- 8. Click **Start Download** next to each item on your order that you wish to download.

If you have questions, please contact <u>software.store@vumc.org</u>, or call 615-875-7990.